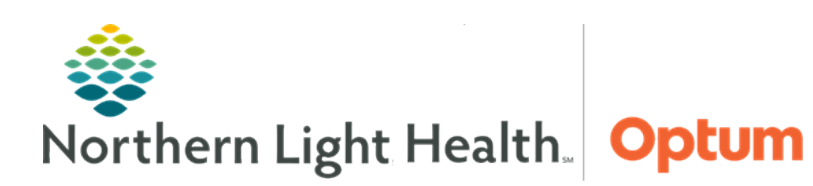

# From the Office of Health Informatics Quick Reference Guide (QRG) Charge Orders for Physicians April 17, 2025

# This Quick Reference Guide (QRG) demonstrates the process for placing and replacing charge orders in the Dynamic Documentation workflow.

# Common Buttons & Icons

| =  | Menu icon        |
|----|------------------|
| 47 | Favorite icon    |
| ×  | X Close button   |
| ٢  | Information icon |
| *  | Expand icon      |

#### From the Inpatient MPage:

- **<u>STEP 1</u>**: Verify the patient's **This Visit problem**(s) is associated.
- **<u>STEP 2</u>**: Click the appropriate note hyperlink.
- **<u>STEP 3</u>**: Review that the documentation is appropriate and complete.
- **<u>STEP 4</u>**: Click **Sign/Submit**.
- **<u>STEP 5</u>**: Verify that the note type, note title, and date of service are correct.
- **<u>NOTE</u>**: The date of service will be the date associated to the charge that is being submitted.
- **<u>STEP 6</u>**: Click **Sign**. The Clinical Charge Entry component displays.
- **<u>STEP 7</u>**: Click **Add** for the appropriate date.
- **<u>STEP 8</u>**: Click the appropriate folder.
- **<u>STEP 9</u>**: Click the appropriate charge.
- **<u>NOTE</u>**: Add a charge to favorites by clicking the star icon.
- STEP 10: Click Assign.
- **<u>NOTE</u>**: If needed, problems can be associated with their priority in the Details pane.
- **<u>STEP 11</u>**: Click **Submit**.
- **<u>STEP 12</u>**: Click the **X Close** button to close the window.

## Add the Clinical Charge Entry Component

- From the Inpatient MPage:
- **<u>STEP 1</u>**: Click the **Menu** icon.
- **<u>STEP 2</u>**: Click **Components**.
- **<u>STEP 3</u>**: Click **Clinical Charge Entry**.

#### View Charge Information

- > From the Clinical Charge Entry component:
- **<u>NOTE</u>**: To view insurance information, click the Information icon.
- **<u>STEP 1</u>**: Click the **Expand** icon in the Submitted header, if needed.
- **<u>NOTE</u>**: To look further back, click Show More and update the time frame in the corresponding fields.
- **<u>STEP 2</u>**: Click the appropriate charge. The Details pane displays.
- **<u>NOTE</u>**: Remove or modify the charge by clicking the corresponding button.
- **<u>STEP 3</u>**: Click the **X** Close button to close the pane.

### Add a Charge from the Clinical Charge Entry Component

- From the Inpatient MPage:
- **<u>STEP 1</u>**: Click **Add** for the appropriate date.
- **<u>STEP 2</u>**: Click the appropriate folder.
- **<u>STEP 3</u>**: Click the appropriate charge.
- **<u>NOTE</u>**: Add a charge to favorites by clicking the star icon.
- STEP 4: Click Assign.
- **<u>NOTE</u>**: If needed, problems can be associated with their priority in the Details pane.
- **<u>STEP 5</u>**: Click **Submit**.

#### **Replace a Submitted Charge with the Correct Charge**

- > From the Clinical Charge Entry component:
- **<u>NOTE</u>**: To replace an incorrect charge: delete the incorrect charge, then add the correct charge.
- **<u>STEP 1</u>**: Click the charge to replace. A window displays.
- **<u>STEP 2</u>**: Click **Delete**.
- **<u>NOTE</u>**: Do not click Modify to replace the charge.
- **<u>STEP 3</u>**: Add the appropriate charge; follow the steps in the Add a Charge from the Clinical Charge Entry Component section of this document.

For questions regarding process and/or policies, please contact your unit's Clinical Educator or Health Informaticist. For any other questions please contact the Customer Support Center at: 207-973-7728 or 1-888-827-7728.